## 1) Execute o Process Explorer

| Process Explorer - Sysinternals: www                                         |        | x             |             |       |                              |                       |   |
|------------------------------------------------------------------------------|--------|---------------|-------------|-------|------------------------------|-----------------------|---|
| File Options View Process Find DLL Users Help                                |        |               |             |       |                              |                       |   |
| 🛃   🛃   🚍 🗈 🥅 🥮   😁 🗡                                                        | < 🕅    | <b>@</b>      |             |       | <u>м</u>                     |                       |   |
| Process                                                                      | CPU    | Private Bytes | Working Set | PID   | Description                  | Company Name          | * |
| System Idle Process                                                          | 93.25  | 0 K           | 24 K        | 0     |                              |                       | Ξ |
| 🖃 🔝 System                                                                   | 0.22   | 248 K         | 4.896 K     | 4     |                              |                       |   |
| Interrupts                                                                   | 0.45   | 0 K           | 0 K         | n/a   | Hardware Interrupts and DPCs |                       |   |
| smss.exe                                                                     |        | 560 K         | 772 K       | 348   |                              |                       |   |
| 🖃 🔝 csrss.exe                                                                |        | 4.588 K       | 4.832 K     | 528   |                              |                       |   |
| conhost.exe                                                                  |        | 1.132 K       | 3.120 K     | 5908  |                              |                       |   |
| conhost.exe                                                                  |        | 1.132 K       | 3.092 K     | 10024 |                              |                       |   |
| 🖃 🔝 wininit.exe                                                              |        | 1.700 K       | 2.728 K     | 592   |                              |                       |   |
| E services.exe                                                               | < 0.01 | 11.612 K      | 14.732 K    | 708   |                              |                       |   |
| svchost.exe                                                                  |        | 5.732 K       | 8.420 K     | 828   | Processo de Host para Servi  | Microsoft Corporation |   |
| rundli32.exe                                                                 | < 0.01 | 3.884 K       | 7.208 K     | 4256  | Processo de host do Windo    | Microsoft Corporation |   |
| WmiPrvSE.exe                                                                 |        | 27.784 K      | 35.636 K    | 9384  |                              |                       |   |
| WmiPrvSE.exe                                                                 |        | 3.016 K       | 7.124 K     | 8428  |                              |                       |   |
| GbpSv.exe                                                                    | 0.04   | 22.128 K      | 17.688 K    | 892   |                              |                       |   |
| 🙀 Gbp Sv.exe                                                                 | 2.47   | 29.716 K      | 25.300 K    | 3224  | G-Buster Browser Defense     | GAS Tecnologia        |   |
| svchost.exe                                                                  |        | 11.268 K      | 11.172 K    | 948   | Processo de Host para Servi  | Microsoft Corporation | - |
| Name Description                                                             |        | Compar        | ny Name     | F     | Path                         |                       |   |
|                                                                              |        |               |             |       |                              |                       |   |
|                                                                              |        |               |             |       |                              |                       |   |
|                                                                              |        |               |             |       |                              |                       |   |
|                                                                              |        |               |             |       |                              |                       |   |
|                                                                              |        |               |             |       |                              |                       |   |
|                                                                              |        |               |             |       |                              |                       |   |
|                                                                              |        |               |             |       |                              |                       |   |
|                                                                              |        |               |             |       |                              |                       |   |
|                                                                              |        |               |             |       |                              |                       |   |
|                                                                              |        |               |             |       |                              |                       |   |
|                                                                              |        |               |             |       |                              |                       |   |
| CPU Usage: 6.75% Commit Charge: 38.63% Processes: 106 Physical Usage: 66.91% |        |               |             |       |                              |                       |   |

- 2) Quando gerar o erro para o usuário deixe em tela
- 3) Procure no Process Explorer o prowin32.exe
- 4) Selecione a linha que encontrada

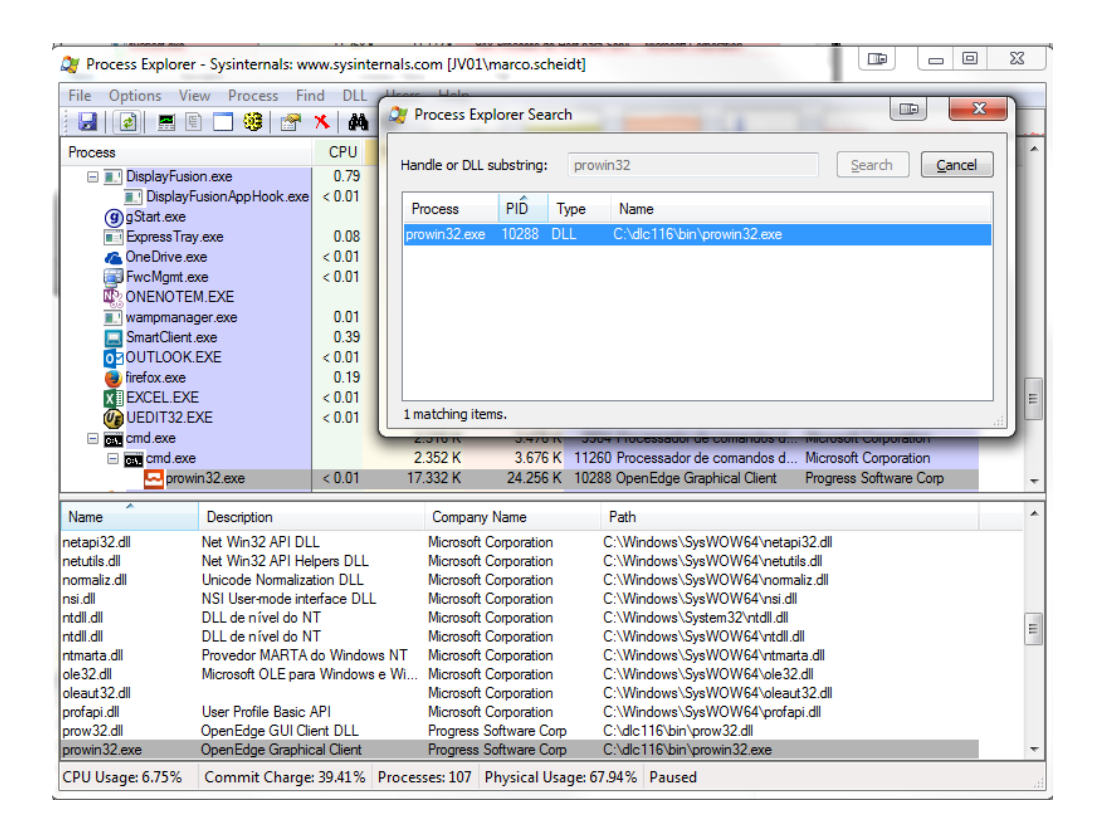

5) Na tela principal será selecionado o executável com o botão direito escolha, Create DUMP\Create Full Dump...

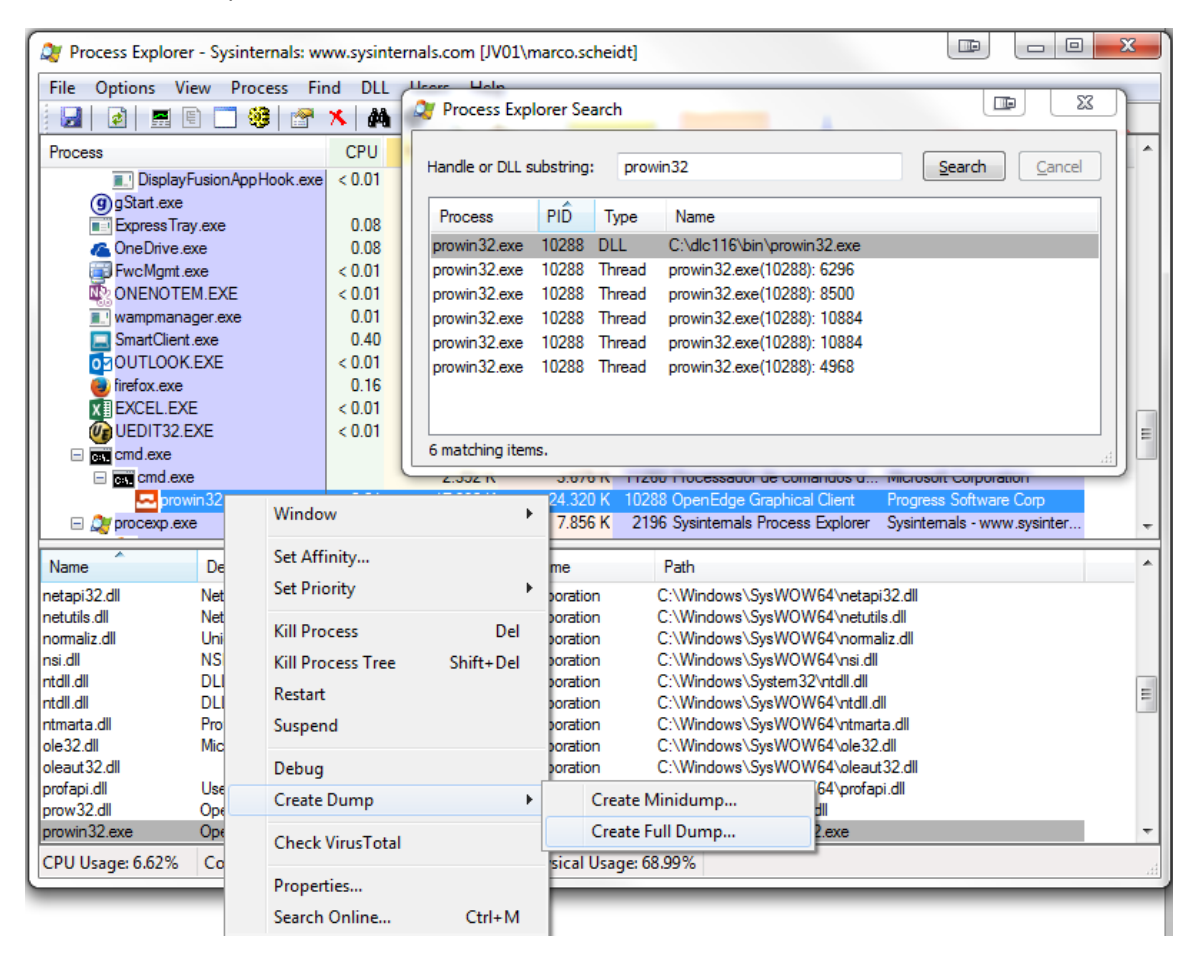

6) Escolha um local para salvar o arquivo

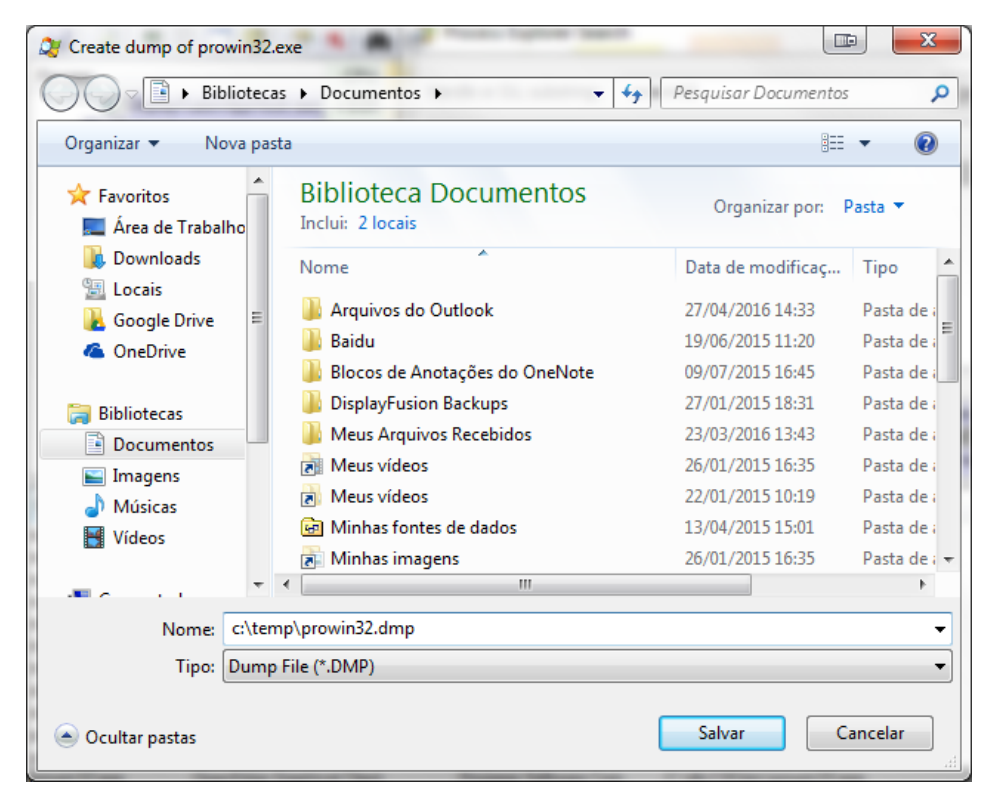